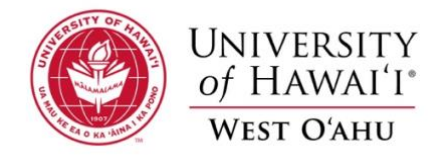

## Scanning documents using your cell phone

## Android: How to Create PDFs with Google Drive for Android

- 1. Open the Google Drive app on Android. ...
- 2. Tap the "+" button on the bottom right of the screen to create a new project.
- 3. Select "Scan" from the pop-up menu. ...
- 4. Take a picture of your printed document.
- 5. Save it to your drive. It is now a PDF document.
- 6. Attach your PDF document in an email.

## iOS: How to scan documents in the Notes app

- 1. Open a new or existing note
- 2. Tap the camera icon and tap *Scan Documents*
- 3. Place your document in the camera's view
- 4. You can use the auto-capture option by bringing your doc into the viewfinder or use the shutter button or one of the volume buttons to capture the scan
- 5. If needed, adjust the corners of the scan by dragging, then tap Keep Scan
- 6. You can scan more pages if needed, tap *Save* in the bottom right corner when you're all done